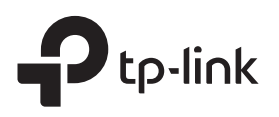

# Guía de Instalación Rápida

Extensor de Rango

TL-WA850RE

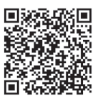

Le gustaría ver vídeos de configuración? Escanear el código QR ó visite https://www.tp-link.com/download/TL-WA850RE.html

## Configurar

#### Método 1: A través del botón WPS

1. Pulse el botón WPS en el router.

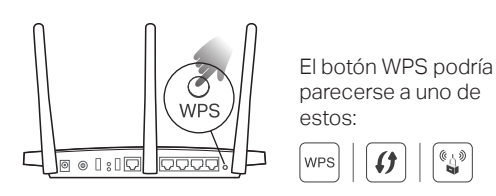

2. En 2 minutos, presione el botón WPS en el extensor durante 1 segundo. El LED RE debe cambiar de parpadeo a encendido, lo que indica una conexión exitosa.

Nota: Si el LED no se enciende de forma continua, inténtelo de nuevo ó utilice el Método 2 ó 3.

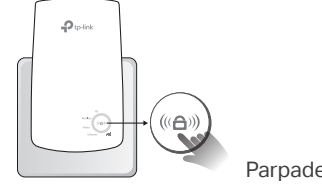

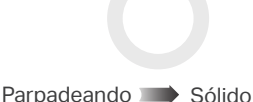

3. El extensor usa el nombre de la red de su router con \_EXT al final, y comparte la misma contraseña.

Nota: Si desea cambiar el nombre de la red extendida, consulte la configuración de Configuración del Extensor de Rango en la página posterior.

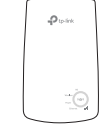

Nombre de la red extendida: Nombre de red del router con \_EXT al final Contraseña: Igual que su router

#### Método 2: A través de la aplicación Tether

1. Descarga la aplicación Tether-actualizada.

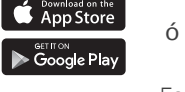

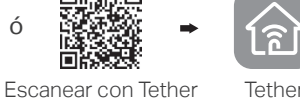

Encendido

2. Conecta tu teléfono inteligente a la red del extensor TP-Link\_Extender.

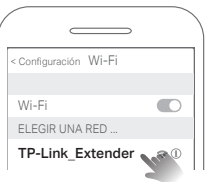

**3.** Inicie la aplicación Tether, y seleccionar el extensor. Crear una contraseña para iniciar sesión.

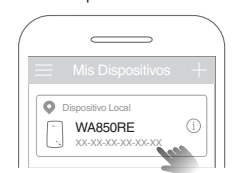

4. Siga las siguientes Instrucciones para completar la configuración. El LED RE debe encenderse de forma continua, lo que indica una conexión exitosa con su router.

Nota: Si el LED no se enciende en sólido, consulte FAQ > Q2.

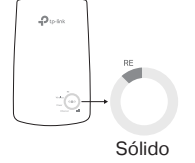

Método 3: A través de un navegador web

 Conecte la PC ó teléfono inteligente a la red del extensor TP-Link\_Extender. Si está utilizando una computadora, desconecte el cable Ethernet si lo hay.

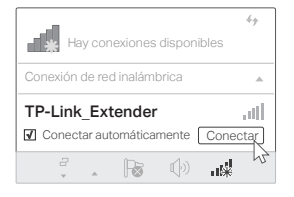

2. Abra un navegador web e introduzca http://tplinkrepeater.net o http://192.168.0.254 en la barra de direcciones. Crear una contraseña para iniciar sesión.

Nota: Si no aparece la ventana de inicio de sesión, consulte FAQ > Q1.

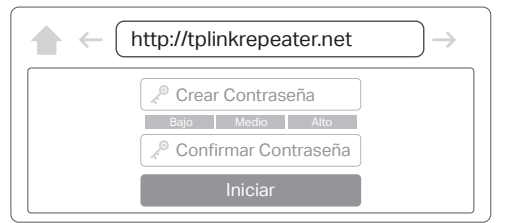

**3.** Siga las Instrucciones web para completar la configuración. El LED RE debe encenderse de forma continua, lo que indica una conexión exitosa con su router.

Nota: Si el LED no se enciende en sólido, consulte FAQ > Q2.

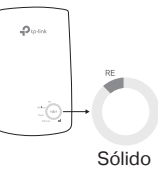

Mejo

4

Bu

\$0

î

lego

eno ≥ 3 LEDs encendidos

Ordenador portátil

Escrit

3 Reubicar

- 1. Conecte el extensor entre el router y la zona sin señal Wi-Fi. La ubicación que elija debe estar dentro del rango de su router.
- 2. Espere unos 2 minutos hasta que se enciendan 3 ó más LED IIII. De lo contrario, reubique el extensor más cerca del router para lograr una mejor calidad de señal.

Consejo: Para el asistente de ubicación que sea más intuitivo, ingrese en la configuración del extensor a través de la aplicación y vaya a Tether en Herramientas> Asistente de Ubicación.

# 😳 ¡Disfruta!

Conectar los dispositivos al extensor de forma inalámbrica ó mediante un cable Ethernet, y luego disfrute del Internet.

Consejo: También puede configurar el extensor en el modo punto de acceso para transformar su red de cable existente a una inalámbrica. Para más detalles, referirse a la guía del usuario en https://www.tp-link.com/support.

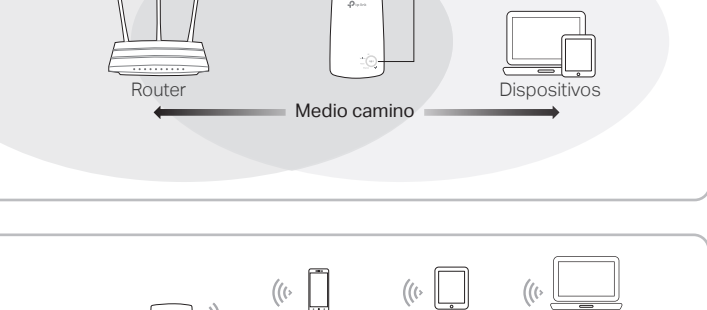

Smartphone

Televisión inteligente Cons

((()

# ©2019 TP-Link 7106508285 REV6.1.0

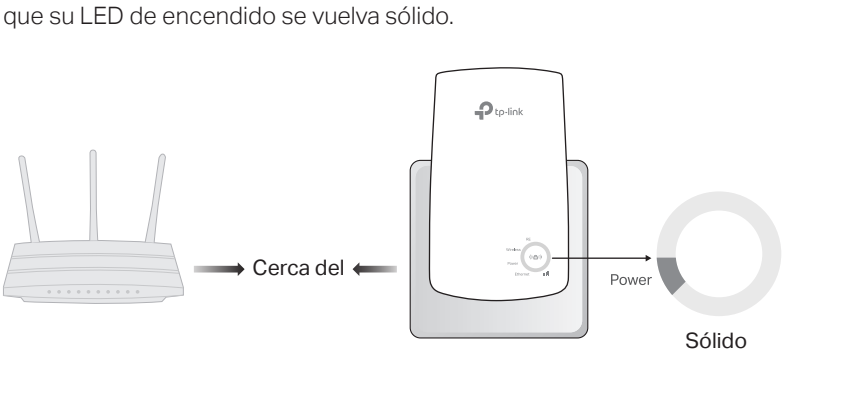

Conecte el extensor en un tomacorriente cerca del router. Espere hasta

## Configuración del Extensor de Rango

# Explicación de los LEDs

Después de la instalación, la configuración del adaptador se puede acceder a través de cualquiera de los siguientes métodos. Puede volver a seleccionar la red principal, cambiar la configuración de red extendida y más.

Nota: Si el extensor v el router utilizan el mismo nombre de la red, se recomienda el método 1.

### Método 1: A través de la App Tether

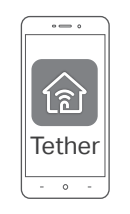

1. Conecte el teléfono inteligente a los extensores de la red o del router.

- 2. Inicie la aplicación Tether, seleccione su extensor, e ingrese.
- 3. Ver o cambiar la configuración de extensión, según sea necesario.

#### Método 2: A través de un navegador Web

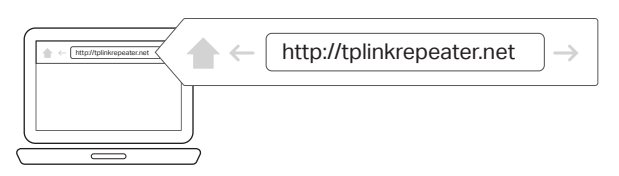

- 1. Conecta la PC ó el teléfono inteligente a la red del extensor. Si está utilizando una computadora, desconecte el cable Ethernet si los hay.
- 2. Abra un navegador web, introduzca http://tplinkrepeater.net en la barra de direcciones, e ingrese.

Nota: Si no aparece la ventana de inicio de sesión, consulte FAQ > Q1.

3. Ver o cambiar la configuración de extensión, según sea necesario.

| Ptp-link   |          |
|------------|----------|
| voden (CO) | Wireless |
| Por (CO)   | Power    |
| Everat uff | Ethernet |

| LED                                  | Estado                                | Indicación (para el modo Extensor de Rango)                                                                               |
|--------------------------------------|---------------------------------------|----------------------------------------------------------------------------------------------------|
| RE                                   | Encendido<br>/ Apagado<br>Parpadeando | El extensor está conectado ó no está<br>conectado a la red inalámbrica de su router.<br>Conexión WPS está en curso.       |
| Wireless<br>(Inalámbrico)            | Encendido<br>/ Apagado                | La función inalámbrica del extensor está<br>habilitada ó deshabilitada.                                                   |
| Power<br>(Fuente de<br>Alimentación) | Encendido<br>/ Apagado<br>Parpadeando | El extensor está encendido o apagado.<br>El sistema se está iniciando o actualización de<br>firmware está en curso.       |
| ııll<br>(Intensidad<br>de señal)     | Encendido<br>/ Apagado                | Indica la conexión Wi-Fi entre el extensor y el<br>router. Los LED más encendidos indican una<br>mejor potencia de señal. |
| Ethernet                             | Encendido<br>/ Apagado                | El puerto Ethernet está conectado ó no está conectado a un dispositivo encendido.                                         |

## FAQ (Preguntas Frecuentes)

#### Q1. ¿Qué debo hacer si no puedo acceder a la página web de administración del extensor?

- Asegúrese de que su computadora ó teléfono inteligente se ha conectado a la red del extensor, y no a la de su router. Si su router y el extensor comparten el mismo nombre de red, conecte la computadora al extensor a través de un cable Ethernet, ó utilicer la aplicación Tether.
- Si está utilizando una computadora, asegúrese de que está configurado para obtener una dirección IP y la dirección del servidor DNS automáticamente.
- Verifique http://tplinkrepeater.net ó http://192.168.0.254 se ha introducido correctamente en el navegador web y pulse Entrar. Tenga en cuenta que http://192.168.0.254 se aplica sólo para los extensores con la configuración predeterminada de fábrica.
- Utiliza otro navegador web y vuelva a intentarlo.
- Reinicie ó restablezca el extensor y vuelve a intentarlo.
- Si aún tiene problemas, póngase en contacto con nuestro soporte técnico.

#### Q2. ¿Qué debo hacer si el LED RE no se convierte en sólido después de completar la configuración a través de la aplicación Tether ó del navegador web?

- Es posible que haya ingresado una contraseña de Wi-Fi incorrecta para el router de su host durante la configuración. Comprueba la contraseña y vuelva a intentarlo.
- Asegúrese de que el extensor está cerca de su router, preferiblemente dentro de 16 pies, y lejos de grandes electrodomésticos
- Si ha activado el filtrado de MAC inalámbrico, control de acceso inalámbrico ó una lista de control de acceso (ACL) en el router, desactivarlas primero, y luego seguir

cualquier método en la primera página para completar la configuración.

- Trate de establecer a través del botón WPS.
- Restablecer el extensor y comienze de nuevo la configuración.
- Si aún tiene problemas, póngase en contacto con nuestro soporte técnico.

#### Q3. ¿Cómo se restablece el extensor?

 Con el extensor encendido, utilice un bolígrafo para presionar el botón de REINICIAR durante 1 segundo. El extensor se reiniciará.

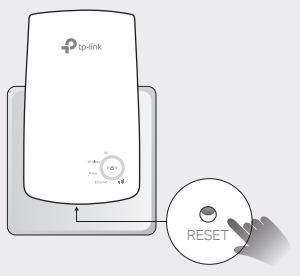

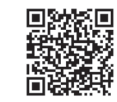